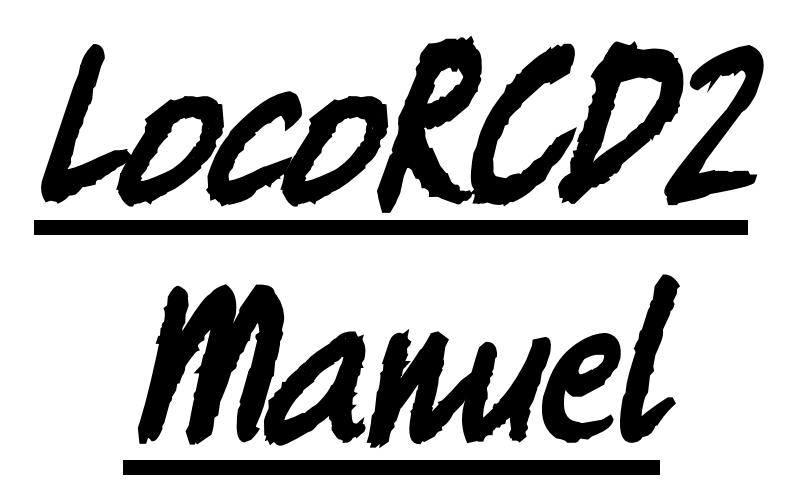

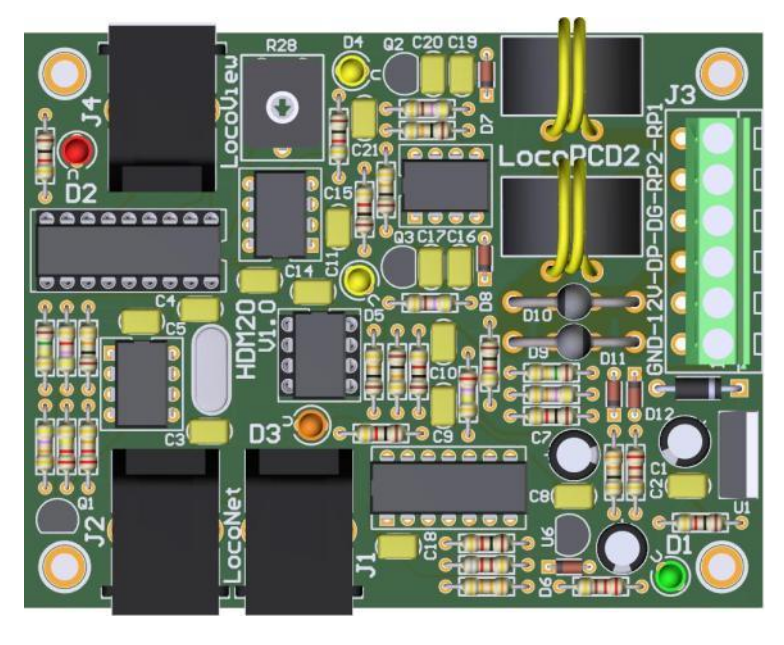

### HDM20C pour toute échelle

#### Dégagement de responsabilité

L'utilisation de tous les objets qui peuvent être achetés et de toutes les instructions d'installation qui se trouvent sur ce site Internet, est à vos risques et périls. Ils ont tous été développés pour mon usage personnel, et je les trouve très utiles. C'est pour cette raison que je veux les partager avec d'autres amateurs de chemins de fer miniatures. Tous les objets et procédures ont été testés sur mes propres systèmes de chemin de fer miniature, sans causer de dommages. Bien sûr, cela ne signifie pas nécessairement que toutes les modifications et toutes les procédures fonctionneront dans tous les environnements ou sur tous les systèmes. Évidemment, je ne peux accepter aucune responsabilité si les objets ou les procédures sont utilisés dans des circonstances différentes. Il est fort recommandé de toujours utiliser son propre jugement et le bon sens!

Hans Deloof info@locohdl.be https:// www.locohdl.be Version 16/10/2024

# HDM20 LocoRCD2

LocoRCD2 est un double capteur de courant qui lit également les données transmises à partir des décodeurs de train RailCom. L'adresse du train et le message d'occupation sont signalés sur LocoNet et peuvent ensuite être affichés sur le PC ou sur un LocoView.

Le LocoRCD2 comprend également une possibilité d'Influence le train, sur la marche des trains pour ceux possédant un décodeur RailCom. Cela permet de ralentir le train, de l'arrêter un certain temps et de continuer dans le même sens ou dans le sens inverse pour autant que le signal correspondant le permette.

Cela permet également de concevoir un service de navette simple entre deux arrêts. Aucun PC n'est nécessaire.

La section de voie isolée doit avoir au moins, le double de la longueur de la plus longue locomotive.

### Où peut-on placer un LocoRCD2 ?

- Sur un bloc où vous placez vos locomotives sur votre réseau ou les en enlevez. Les locomotives peuvent ainsi s'inscrire ou se désinscrire.

- Sur un bloc de transition d'une zone qui n'est pas contrôlée par un PC vers une zone qui l'est par des capteurs de courant. La locomotive sera alors inscrite et ensuite contrôlée par le PC.

- Sur un bloc dans une gare où vous souhaitez trier un train manuellement à l'aide d'un régulateur à main. Un LocolO avec un LocoView vous indiquera l'adresse numérique de la locomotive sur un panneau de signalisation.

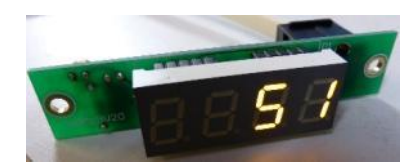

- Avec l'influence sur la marche des trains on peut faire circuler des trains et les faire s'arrêter.

**Remarque:** Lors de la connexion d'une centrale l'information RailCom ne sera transmise par les décodeurs qu'au moment où une locomotive (l'adresse peut être arbitraire) est sélectionnée sur la centrale ou sur un PC relié à la centrale.

### RailCom

RailCom est le nom de la technologie de communication bidirectionnelle développée par Lenz selon le RP 9.3.1 et RP 9.3.2 de la NMRA. RailCom permet à un périphérique externe de lire les données réelles transmises par un décodeur. Ces données peuvent comprendre entre autres : la vitesse réelle du décodeur, sa charge, le contenu de n'importe quel CV et sa direction.

Pour activer les fonctionnalités bidirectionnelles de RailCom vous avez besoin de composants suivants:

- 1. Un décodeur RailCom qui transmet l'information.
  - (Lenz Gold, Lokpilot v3 et v4, Zimo MX64, Tams LD-G-32, HDM17\_FD\_Railcom...)
- 2. Un détecteur qui peut recevoir ces transmissions comme le Lenz LRC120 ou le LocoRCD
- 3. Une centrale digitale qui envoie un coupe circuit ou un dispositif coupe circuit (tel que LocoRCC) placé entre la
- Centrale Digitale avec LocoNet et un Booster LocoNet.

La communication bidirectionnelle nécessite une fenêtre pour le décodeur pour communiquer intérieurement. Cette fenêtre peut être activée ou désactivée. L'activation bidirectionnelle peut être définie à l'aide de la programmation de mode des opérations (PoM).

La communication bidirectionnelle s'active dans le décodeur avec la CV 29 (variable de configuration), bit 3. Certains décodeurs indiquent dans la CV 28, quelles données sont transmises. La configuration la plus utilisé de cette CV est :

- CV28, Bit 0: Canal 1 utilisé pour transmettre l'adresse de la locomotive.
- CV28, Bit 1: Canal 2 utilisé pour transmettre des données (CV, vitesse, etc...).

CV28, Bit 2: Canal 1 utilisé pour transmettre l'accusé de réception des commandes.

Hans Deloof info@locohdl.be https:// www.locohdl.be Version 16/10/2024

### Liste des Composants:

| Composant                       | Valeur                            | No | Référence                               |
|---------------------------------|-----------------------------------|----|-----------------------------------------|
| PCB                             | HDM20                             | 1  |                                         |
| Price IC                        | 18 broches                        | 1  | pour U2                                 |
| Price IC                        | 8 broches                         | 1  | pour U5                                 |
| Résistance                      | 1kΩ (Marron, Noir ,Rouge, Or)     | 9  | R1,R8,R12,R15,R18,R21,R23,R27,R30       |
| Résistance                      | 220kΩ (Rouge, Rouge, Jaune, Or)   | 1  | R2                                      |
| Résistance                      | 22kΩ (Rouge, Rouge, Orange, Or)   | 1  | R3                                      |
| Résistance                      | 10kΩ (Marron, Noir, Orange, Or)   | 5  | R4,R19,R20,R25,R29                      |
| Résistance                      | 47kΩ (Jaune, Violet, Orange, Or)  | 2  | R5,R22                                  |
| Résistance                      | 150kΩ Marron, Vert, Jaune, Or)    | 1  | R6                                      |
| Résistance                      | 4k7Ω (Jaune, Violet, Rouge, Or)   | 1  | R7                                      |
| Résistance                      | 33Ω (Òrange, Orange, Black, Ór)   | 1  | R9                                      |
| Résistance                      | 220Ω (Rouge, Rouge, Marron, Or)   | 2  | R10,R11                                 |
| Résistance                      | 33kΩ (Orange, Orange, Orange, Ór) | 1  | R13                                     |
| Résistance                      | 270kΩ (Rouge, Violet, Jaune, Or)  | 1  | R14                                     |
| Résistance                      | 820Ω (Gris, Rouge, Marron, Or)    | 1  | R16                                     |
| Résistance                      | 1Ω8 (Marron, Gris, Or, Or)        | 1  | R17                                     |
| Résistance                      | 470Ω (Jaune, Violet, Marron, Or)  | 2  | R24.R26                                 |
| Trim potentiomètre              | 47kΩ                              | 1  | R28                                     |
| Capacité                        | 100nF (104)                       | 11 | C2,C5,C8,C9,C11,C14,C15,C17,C18,C20,C21 |
| Capacité                        | 15pF (15)                         | 2  | C3,C4                                   |
| Capacité                        | 1nF                               | 1  | C10                                     |
| Capacité                        | 330pF                             | 2  | C16,C19                                 |
| ELCO                            | 100µF/25V                         | 2  | C1.C7                                   |
| ELCO                            | 220µF/25V                         | 1  | C6                                      |
| LED Ø3mm                        | Vert                              | 1  | D1                                      |
| LED Ø3mm                        | Rouge                             | 1  | D2                                      |
| LED Ø3mm                        | Orange                            | 1  | D3                                      |
| LED Ø3mm                        | Jaune                             | 2  | D4,D5                                   |
| Diode                           | 1N4001 ou 1N4002                  | 1  | D13                                     |
| Diode                           | 1N4148                            | 5  | D6,D7,D8,D11,D12                        |
| Diode                           | STTH2002DI                        | 2  | D9,D10                                  |
| Transistor                      | BC337-40                          | 1  | Q1                                      |
| Transistor                      | BC547C                            | 2  | Q2,Q3                                   |
| Régulateur de tension           | LM7805                            | 1  | U1                                      |
| Régulateur de tension           | LM78L05                           | 1  | U6                                      |
| Comparateur différentiel double | LM393N                            | 2  | U3.U8                                   |
| Comparateur différentiel Quad   | LM339N                            | 1  | U4                                      |
| Optocoupleur                    | HCPL-7710-000E                    | 1  | U7                                      |
| X-tal                           | 20MHz                             | 1  | X1                                      |
| 6 pins PCB connecteur (5.08)    |                                   | 1  | J3                                      |
| Connecteur                      | RJ12                              | 3  | J1.J2.J4                                |
| Transformeur de courant         | AS101                             | 2  | L1,L2                                   |
| PIC                             | "RCD211"                          | 1  | U2 sur price IC                         |
| PIC                             | "RD10"                            | 1  | U5 sur price IC                         |
| -                               |                                   | -  |                                         |

### 12cm - 0,75mm<sup>2</sup>

| The second second                                                                                                    |            |       | -       |              |   |       |        |    |    | -  |
|----------------------------------------------------------------------------------------------------|------------|-------|---------|--------------|---|-------|--------|----|----|----|
| T                                                                                                    | No. of Lot | 100   | S.S.    |              |   |       |        |    |    |    |
| THE REPORT OF THE PARTY OF THE PARTY OF THE |            | THEFT | MOREEUN | IIIIIIIIIIII |   | 0H40m | alitat |    |    |    |
| 0 1                                                                                                    | 2 3        | 4     | 5       | 6            | 7 | 8     | 9      | 10 | 11 | 12 |

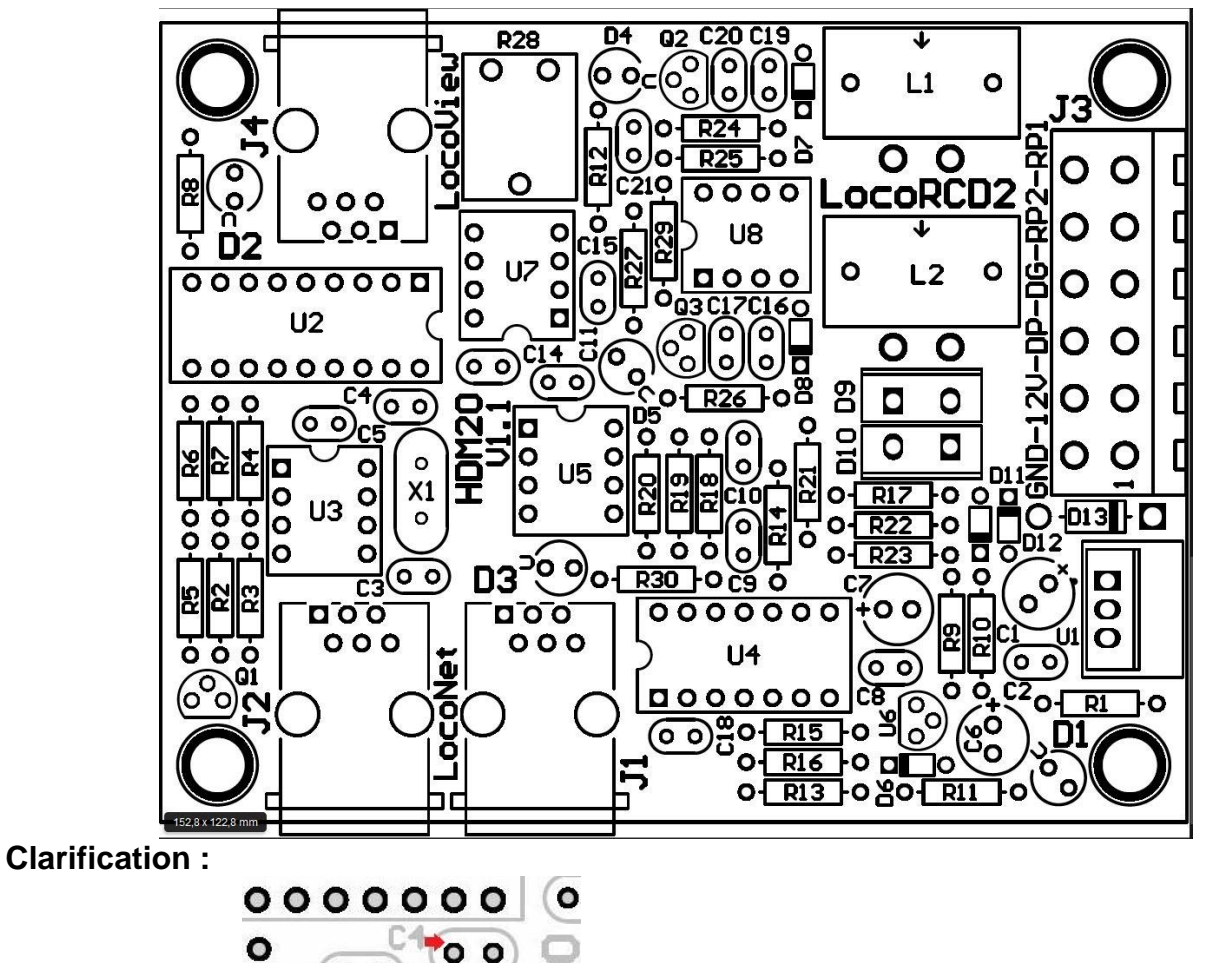

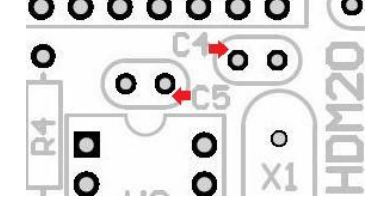

### Raccordement LocoNet et LocoView:

Le raccordement à LocoNet et LocoView s'effectue à l'aide d'un câble à 6 fils avec des connecteurs RJ12. Il est important qu'à la fiche, aux deux extrémités du câble, la pointe 1 soit reliée à la pointe 1.

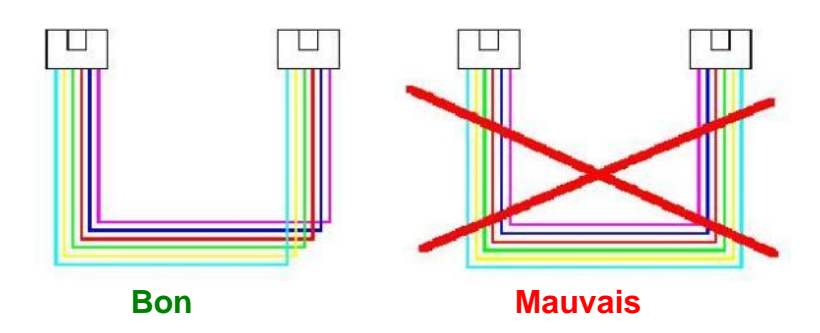

- La longueur du câble entre le capteur de courant et le rail doit de préférence, être le plus court possible, longueur maximale recommandée 30 cm.

- L'intensité de courant maximale par section de rail est 8A
- La somme des intensités de courant numériques est au maximum 12A

### Connections de connecteur J1 et J2: LocoNet

#### Connections de connecteur J4: LocoView – Câble maximum 200 cm

- LocoView

- Signaux avec LED sur 5VDC avec LocoCon

- HDM11MD3 ou HDM11MD4 Driver Module pour 2 signaux

#### **Connections de connecteur J3:**

- Pin 1: GND Pin 2: +12V Pin 3: Digital Power (DP) Pin 4: Digital GND (DG) Pin 5: Rail Power2 (RP2)
- Pin 6: Rail Power1 (RP1)

LED Vert: Power +5V Ok

LED Jaune: Détection du courant dans le bloc

LED Orange : Détection du signal RailCom

#### LED rouge:

| Allumé   | Pas de connexion à une console de commande ou pas de source de courant sélectée sur le LocoBuffer ou JP3 fermé suite |
|----------|----------------------------------------------------------------------------------------------------|
|          | auquel LocoNet est déconnecté                                                                                        |
| Eteint   | LocoNet OK, pas d'activité                                                                                           |
| Clignote | Transfert des commandes LocoNet                                                                                      |
|          |                                                                                                    |

## Réglage du potentiomètre Trim R28 :

- Ne rien déposer sur le rail qui est relié au LocoRCD2.

- Ouvrez le programme LocoHDL et double-cliquez sur le LocoRCD2 dans la liste d'adresses.
- Attendez que le module soit entièrement lu.
- Assurez-vous que "Retard de Arrêt Bloc" est désactivé (décoché).

- Tournez en première lieu le R28 lentement dans le sens horlogique jusqu'à ce que le port indique occuper.

- Puis tourner R28 lentement dans le sens anti horlogique jusqu'à ce que le port mentionne vide et le reste.

- Maintenant, détecteur de courant est ajusté.

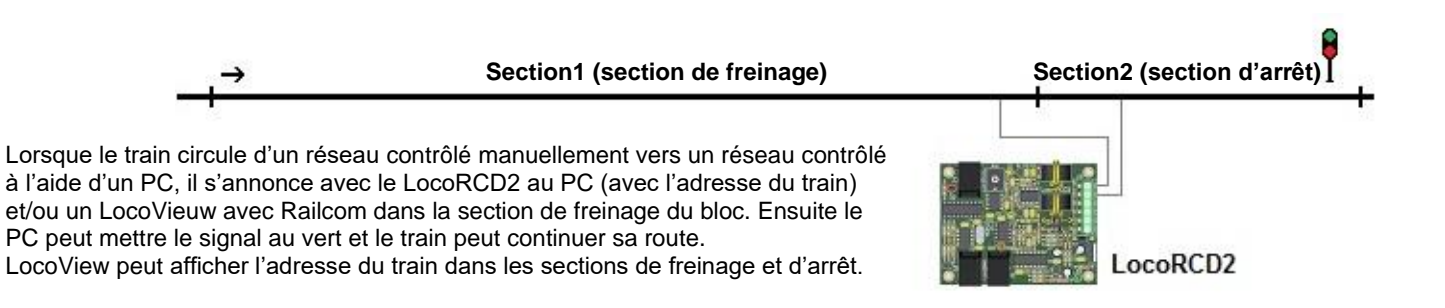

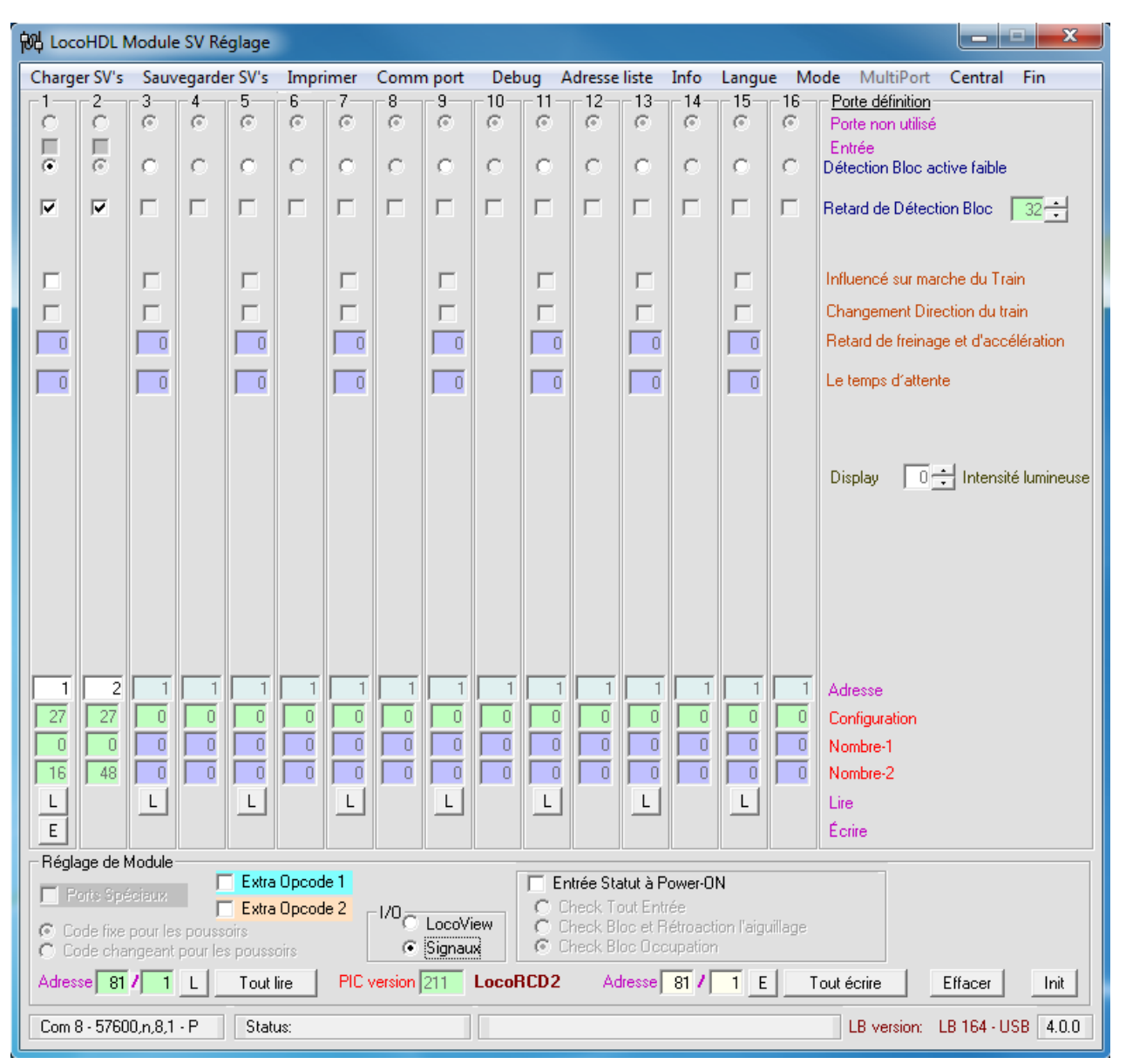

### Réglage du module LocoRCD2 avec l'utilitaire LocoHDL

Chaque module LocoRCD2 **DOIT** d'abord être réglé individuellement sur adresse 81/1 et puis être mis sur une autre adresse pour pouvoir l'utiliser.

Adresse (SV1) = 1 ... 79 ou 81 ... 127 (80 est réservé pour Locobuffer), Par défaut = 81 après initialisation. Sous-adresse (SV2) = 1 ... 126, Par défaut = 1 après initialisation.

Vous configurez un premier module en LocoRCD2 avec adresse 81/1 port 1 et 2. Donnez aux deux ports une adresse de port de détection bloc unique. Puis modifiez votre adresse à une adresse de travail par exemple 82/1

Puis vous configurez un deuxième module LocoRCD2 avec adresse 81/1 port 3 et 4. Donnez aux deux ports une adresse de port de détection bloc unique. Puis changez votre adresse à une adresse de travail par exemple 82/1

Vous pouvez configurer 8 modules LocoRCD2 sur la même adresse de travail. Les ports doivent se succéder au sein de la même adresse de travail commençant avec Port 1 et 2, Port 3 et 4, etc... . Sans qu'une porte intermédiaire soit laissée inutilisée.

Vous pouvez par la suite, si nécessaire, changer l'adresse de travail sur tous les modules LocoRCD2 en bloc.. L'adresse de détection du bloc est également modifiable en adresse de travail LocoRCD2. 6

### LocoView connecté àLocoRCD2

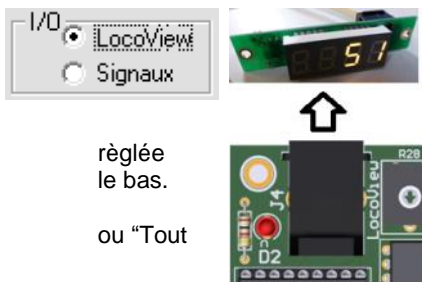

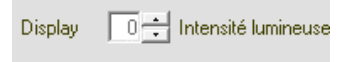

L'intensité lumineuse du LocoView qui est relié au LocoRCD2 peut être entre les valeurs 0 et 15 en cliquant sur les flèches vers le haut/vers

La nouvelle valeur introduite n'est utilisable qu'après avoir confirmé par "E" écrire" dans le module de configuration.

### Signaux connecté àLocoRCD2

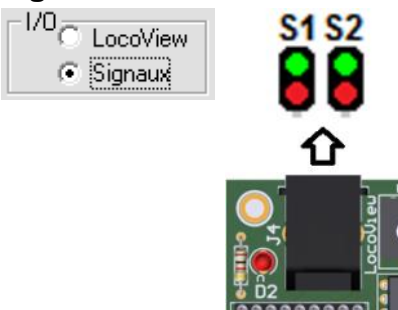

### Informations en lisant le bloc de détection :

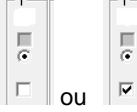

Situation de la détection de bloc est inconnue

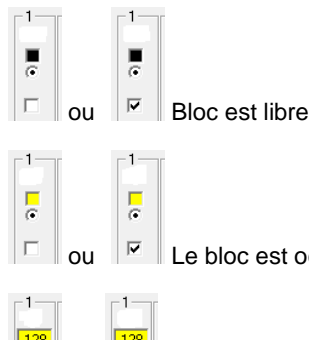

011

https:// www.locohdl.be

Le bloc est occupé par un utilisateur de courant inconnu

Le bloc est occupé par une locomotive ou un wagon avec un décodeur Railcom avec l'adresse 128

Remarque : Cochez « Retard de détection Bloc » si vous travaillez sans ordinateur ou logiciel sans retard incorporé.

A partir de la version du logiciel RCD211, vous pouvez définir le délai d'arrêt du blocage. Le délai d'extinction est nécessaire pour éviter l'envoi de commandes inutiles au réseau LocoNet en cas de mauvais contact entre rails et roues.

#### Sans influence sur la marche du train

| 0    | C     | Porte non utilisé                      |                                                                                                    |
|------|-------|----------------------------------------|----------------------------------------------------------------------------------------------------|
| e    | 0     | Entrée<br>Détection Bloc active faible | Le LocoRCD2 fonctionne avec deux sections équipées de détecteurs de courant et un<br>récortour BailCom L'adrosso du train et le message d'acquipation sont appagés sur |
|      |       | Retard de Détection Bloc 32            | Loconet et peuvent alors être visualisés sur l'ordinateur ou sur un LocoView.                                                                                          |
|      |       | Influencé sur marche du Train          |                                                                                                    |
| Г    |       | Changement Direction du train          |                                                                                                    |
|      | ō     | Retard de freinage et d'accélération   |                                                                                                    |
|      | ō     | Le temps d'attente                     |                                                                                                    |
| Har  | is De | oof                                    | Version 16/10/2024                                                                                                    |
| info | @loc  | ohdl.be                                |                                                                                                    |

#### Not LocoHDL Module SV Réglage \_ - X Charger SV's Sauvegarder SV's Imprimer Comm port Debug Adresse liste Info Langue Mode MultiPort Central Fin 10-12 -13 -15--16-Porte définition 5 6 8 9 11 14 C G. G Ø œ C ø œ C G. œ C C Porte non utilisé Entrée æ C С С C С C C C C Détection Bloc active faible С С С $\nabla$ Г Г Г Г Г Г Г Г г Г E Retard de Détection Bloc 32 🗧 Г Г $\mathbf{\nabla}$ Influencé sur marche du Train Г Г Г E Г • Г Г Г Г Changement Direction du train 20 0 0 Retard de freinage et d'accélération 45 0 Le temps d'attente 0 0 Display 🛛 🔁 Intensité lumineuse \_ **D** X Register LocoHDL Module SV Réglage 47 48 1 27 27 0 Charger SV's Sauvegarder SV's Imprimer Comm port Debug Adresse liste Info Langue Mode MultiPort Central Fin 0 0 5 10 12 13 15 16 Porte définition 2 6 8 9 14 3 4 11 œ ø œ ø œ œ ø œ Ø ø ø Ø 16 48 Porte non utilisé Г 0 Entrée L L ē ē C C C C C C C C c C C C C C Détection Bloc active faible E $\nabla$ Г Г Г Г E Г Г Г E Г Г E Г Retard de Détection Bloc 🛛 🔀 🕂 Réglage de Module Ports Spéciaux Г $\mathbf{\nabla}$ Г Г Г Г Г Г Influencé sur marche du Train Code fixe pour les pousso Code changeant pour les Г Г П Г Г Changement Direction du train $\overline{\mathbf{v}}$ Г Adresse 81 / 1 Retard de freinage et d'accélération 20 0 0 Le temps d'attente Com 8 - 57600,n,8,1 - P 45 0 Extra Opcode 2 Arrêt 0 e C Direct Code х × X × X × × х × х × × х × Indirect Code 0 0 Contact 1 Contact 2 56 57 Adresse 176 176 <0PC> <ARG1> <arblaperturn <a></a></a> 48 16 47 48 1 1 Adresse 1 1 1 1 1 1 1 1 1 1 1 1 27 27 0 0 0 0 0 0 0 0 0 0 0 0 0 Configuration 0 0 0 0 0 0 0 0 0 Nombre-1 0 0 0 0 0 0 0 0 16 48 Nombre-2 L L L L L L L L Lire E Écrire Réglage de Module Extra Opcode 1 🔲 Entrée Statut à Power-ON Ports Spéciaux Check Tout Entrée Check Bloc et Rétroaction l'aiguillage Check Bloc Occupation Extra Opcode 2 1/0 C LocoView œ Signaux C Code changeant pour les poussoirs Adresse 81 / 1 L Tout lire PIC version 211 LocoRCD2 Adresse 81 / 1 E Tout écrire Effacer Init Com 8 - 57600,n,8,1 - P Status: LB version: LB 164 - USB 4.0.0

### LocoRCD2 avec influence sur la marche du train

### Avec influence sur la marche du train

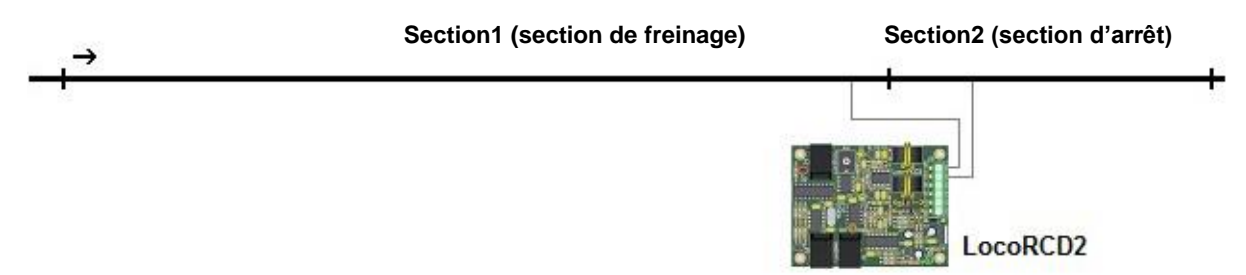

Le LocoRCD2 possède également la possibilité d'influencer la marche du train si vous cochez cette option. L'influence sur la marche du train signifie que le LocoRCD2 peut freiner, arrêter, faire attendre, éventuellement changer la direction du train et le faire redémarrer.

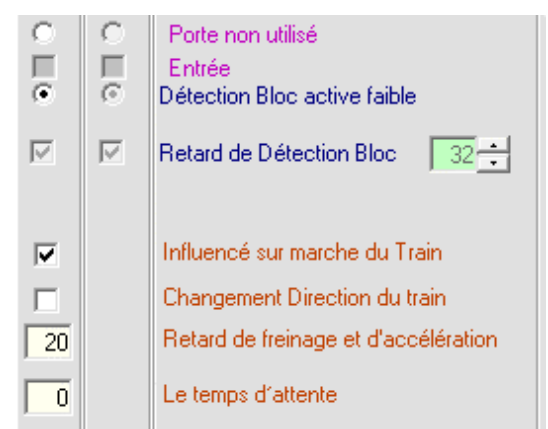

L'influence sur la marche du train ne fonctionne que dans une direction. -Le train doit entrer le bloc par la section 1. Après détection de l'adresse du train avec la détection Railcom le train freinera jusqu'à une vitesse minimum Au moment où le train atteindra la section 2 et sera signalé par le détecteur de courant, le train s'arrêtera.

- Si le train entre le bloc par la section 2, le train continuera tout simplement sa route

Vous pouvez règler le retard de freinage dans le champ texte « Retard de freinage et d'accélération ». Par exemple « 20 » signifie 20 \* ~50 ms = ~1 sec entre chaque pas de la vitesse. La valeur que vous devez introduire est fonction de la longueur de la section 1 et de la vitesse avec laquelle le train entre la section 1.

**Remarque:** Le freinage s'exécute après que le récepteur RailCom ait reçu l'adresse. Cela dépend fortement du type de décodeur, la propreté des

rails et des roues du train.

![](_page_8_Figure_9.jpeg)

Si vous cochez la case « Changement de direction du train » le train changera sa direction.

Le temps d'attente est exprimé en secondes. Par exemple 45 secondes.

| 47 | 48 |
|----|----|
| 27 | 27 |
| 23 | 23 |
| 16 | 48 |
| L  |    |
| Е  |    |

Ce 4 réglages et supplémentaire Extra Opcode 1 et 2 des données peuvent être modifiées avec le bouton d'écriture port « S », la première fois lu les informations de port. L'adresse de bloc ne peut être modifiée que si le module à l'adresse 81/1 et le bouton « Toute écrire ».

| • | • | Arrêt Extra Opcode 2         |
|---|---|------------------------------|
| 8 | 8 | Direct Code<br>Indirect Code |
| 8 | 8 | Contact 1<br>Contact 2       |
| 1 | 1 | Adresse                      |
|   |   | KOPC>                        |
|   |   | <arg1></arg1>                |
|   |   | <arg2></arg2>                |

Dans les deux exemples précités le LocoRCD2 n'entreprendra plus rien avec le train si l'Extra Opcode 2 est « décoché ».

### Autres possibilités d'influencer le train

![](_page_9_Figure_1.jpeg)

Remarque: Les Extra Opcode 1 pour les sections 1 et 2 peuvent sont utilisés comme à l'habitude.

### **Remarque:**

Si vous utilisez un LocoRCD2 avec un HDM10, ajoutez ce circuit pour n'avoir aucune différence de tension sur les rails.

![](_page_10_Figure_2.jpeg)

### Historique des versions software

LOCORCD2 version 210 en raison d'erreurs dans Code, remplacez le pic à la version plus récente - Démarrage

### Nouveau dans la LocoRCD2 Version 211

Délai de détection de bloc ajustable
Pris en charge OPC\_SW\_ACK, accessoires de commutation avec confirmation.